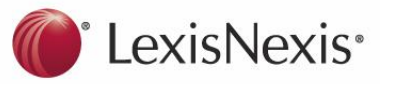

# Australian Encyclopaedia of Forms & Precedents

## How do I access the Encyclopaedia?

Log on to LexisNexis AU at: www.lexisnexis.com/au/legal

- 1. From the **My Sources** panel, if you have Australian Encyclopaedia of Forms & *Precedents* selected as a source, click **Search** or **Browse** to search or browse the Encyclopaedia; or
- 2. From the Quick Find panel, type "Australian Encyclopaedia" in Source by title. Click Find. Then either click Browse, or to search tick the box and click OK Continue; or
- **3.** Click on **Forms** tab to open the search template and select the Encyclopaedia in **Sources**. To change to browse view, click on the blue **Browse** on the left hand side.

| LexisNexis                  |                      |                 |                | Start Page   View 😂 (0)   Preferences   Sign Out   Contact Us   H |                                            |  |
|-----------------------------|----------------------|-----------------|----------------|-------------------------------------------------------------------|--------------------------------------------|--|
| earch Practice A            | eas Source Direct    | ory Research    |                |                                                                   | My Start Pa                                |  |
| Iome General Case           | s Legislation Comme  | entary Forms Jo | 3 Jictionaries | News and Companies                                                |                                            |  |
|                             |                      |                 |                |                                                                   |                                            |  |
| Quick Find                  |                      |                 | Hide   Help    | My Sources                                                        | Hide   Help                                |  |
| Case by name or             |                      | Find            |                | Add/remove/sort sources                                           | (32 of 746 sources)                        |  |
| citation                    | CaseBase             |                 |                | 💿 Administrative Law De                                           | cisions Search   Browse                    |  |
|                             | C All case sources   |                 |                | 🚯 All England Law Report                                          | ts Search   Browse                         |  |
| Commentary by               |                      | Find            |                | Aust Corporation Law I                                            | Legislation Search   Browse                |  |
| keyword(s)                  | All commentary       |                 |                | Australian Corporation                                            | and Securities Reports ( Search   Browse 1 |  |
|                             | C Headings only      |                 |                | 🚯 Australian Encyclopaed                                          | dia of Forms & Precedents Search   Browse  |  |
| egislation by title         |                      | Find            |                | 🚯 Australian Family Law                                           | Search Browse                              |  |
| and/or provision            | ·                    |                 |                | Australian Law Reports                                            | s Search   Browse                          |  |
|                             | Acts                 | -               |                | Butterworths Property                                             | Reports Search   Browse                    |  |
| Journal article by<br>title |                      | -               |                | CaseBase Cases Sear                                               | rch                                        |  |
|                             |                      | Filld           |                | 🚯 CaseBase Journal Artic                                          | cles Search   Browse                       |  |
| Form or                     |                      | Find            | -              | CaseSearch Search                                                 |                                            |  |
| precedent by title          |                      |                 |                | G Civil Procedure and Lit                                         | tigation Search   Browse                   |  |
| Source by title             | Australian Encyclopa | edia Find       | 2              | Commercial Law Sean                                               | ch Browse                                  |  |
|                             |                      |                 |                | Corporations Law Searching Law Searching                          | rch Browse                                 |  |
| which sources am 1          | searching?           |                 |                | Criminal Law Search                                               | Browse                                     |  |
|                             |                      |                 |                | 🚯 Family Law Reports Se                                           | arch Browse                                |  |
|                             |                      |                 |                | Contraction of Contract                                           |                                            |  |

# How do I browse the Encyclopaedia?

- **4.** In the **View** "Table of Contents" in the **Browse** window, scroll through the Table of Contents to view the subject titles.
- 5. Click on the + to the left of the subject title to see the headings "Introductory Notes", "Precedents" and "Forms". Click on the + to the left of each heading to open a list of the commentary, precedents and forms included for that title.

| Forms & Precedent                | s                                                                                                    | Help              |
|----------------------------------|----------------------------------------------------------------------------------------------------|-------------------|
| Forms & Precedents               | View Table of Contents 🖬 4                                                                                                    | agged 📑 📑 📙       |
| » Browse                         | NOTE: To search multiple sources, select a source check box, enter terms in "Quick Find", select "Tagged items only"<br>click Find. For enhanced searching, return to the search form. | (if desired), and |
| How do I?                        |                                                                                                    |                   |
| Limit my search to a             | Quick Find Find                                                                                                    |                   |
| particular<br>guidecard/subject? | Search on selected items only                                                                                                    |                   |
| View tutorials                   | Superannuation                                                                                                    |                   |
| view totoriuis                   |                                                                                                    |                   |
|                                  | Timesharing Schemes                                                                                                    |                   |
|                                  | Trusts                                                                                                    |                   |
|                                  | 🗔 🗎 Trusts                                                                                                    |                   |
|                                  | □ 🗷 Introductory Notes                                                                                                    |                   |
|                                  | Precedents                                                                                                    |                   |
|                                  | □ 15.1 Deed establishing discretionary trust                                                                                                    |                   |
|                                  | □ 🚡 15.5 Unit trust deed                                                                                                    |                   |

## How do I search the Encyclopaedia?

The Forms "Search" view provides a search template. Enter your search terms into multiple fields in the template individually or in combination.

| Search Practice Areas                                                                                                    | urce Directory Rese                                                                                  | arch Manager Make This My Start Page                                                                                                    |
|----------------------------------------------------------------------------------------------------|----------------------------------------------------------------------------------------------------|----------------------------------------------------------------------------------------------------|
| Home General Cases Legislat                                                                                                    | tion Commentary Form                                                                                 | Dictionaries News and Companies                                                                                                    |
| Forms & Precedents                                                                                                    |                                                                                                    | Help                                                                                                    |
| Forms & Precedents    Search  Browse  Forms & Precedents Indexes/Tables                                                                                                    | Search Terms                                                                                         | Enter phrase, ag duty of caro, or use<br>connectors to show relationship of farms. Eg<br>surveyor and negligent. contract or agreel<br>(runcated search), interent with copyright                                                                                                    |
| International Forms &<br>Precedents                                                                                                    | Sources                                                                                              | (within paragraph) Search tips "Australian Encyclopaedia of Forms & Precedents Software Sources                                                                                                    |
| Useful links<br>Bulletina Search<br>Legislation Search<br>Commentary Search<br>How do I?<br>Limit my search to a particular<br>guidecard/subject?<br>View tutostate<br>Search Terms: | Form title<br>Form number<br>References to<br>legislation<br>References to<br>Cases<br>Search within | Enter the number of the form you are looking for          Enter the number of the form you are looking for         Image: State of the form you are looking for         Image: State of the form you are looking for the form you are looking form you are looking form you are looking for th |
| Sources:                                                                                                    | "Australian to restrict th                                                                           | Encyclopaedia of Forms & Precedents" should be selecte<br>le search to the Encyclopaedia.                                                                                                    |
| Form title:                                                                                                    | Use this op<br>the title. Se                                                                         | tion to find a precedent or form if you know terms used in e <b>Tips</b> about using alternative words and Connectors.                                                                                                    |
| <b>F</b>                                                                                                    | If you know type the nu                                                                              | the LexisNexis Precedent number (see point 7 over page<br>mber in this box. However, if you only know the number of                                                                                                    |

| Sources:                   | "Australian Encyclopaedia of Forms & Precedents" should be selected to restrict the search to the Encyclopaedia.                                                                                                    |
|----------------------------|----------------------------------------------------------------------------------------------------|
| Form title:                | Use this option to find a precedent or form if you know terms used in the title. See <b>Tips</b> about using alternative words and Connectors.                                                                                                    |
| Form number:               | If you know the LexisNexis Precedent number (see point 7 over page), type the number in this box. However, if you only know the number of the form, eg "ASIC Form 205", <i>do not use this box</i> . Instead, use the <b>Form Title</b> box to search for "ASIC Form 205". |
| References to legislation: | If a specific section in an Act is being researched, put the section number in this box. <i>Note</i> : The name of the Act should be typed in the "Search Terms" box.                                                                                                    |
| References to<br>Cases:    | Use to locate case references in commentary or precedent footnotes. If unsure of exact citation, use Connectors in search eg "Big w/p Little".                                                                                                    |
| Search within:             | Either select to search <i>all</i> of the source (ie the commentary, forms and                                                                                                    |

The search will take you to a **Results** list. Results can be sorted by source and location or by relevance. The location in a document can be viewed in the left hand screen.

Scroll through the Results to locate content that meets the research need.

Customer Relations: 1800 772 772

## How can I search if I don't know the exact search terms?

If you are unsure of the exact search terms to use, it is often useful to add Connectors between the search terms. Connectors can be used to combine words or phrases. They can be particularly helpful where some terms may be used interchangeably.

Examples of search terms and Connectors:

- managed investment scheme or ASIC Form 101 with *no Connectors* finds occurrences of that exact phrase
- lien finds all occurrences of the single word "lien"
- commercial and lease finds all instances where both "commercial" and "lease" occur in the same record
- agreement or contract finds all instances where either "agreement" or "contract" occur in a record
- rent w/p review finds occurrences of these words within the same paragraph
- Executive w/15 employment finds occurrences of these words within a specified number of words (eg 15) of each other.
- winding up and not voluntary finds all occurrences of the words "winding up" except where the word "voluntary" occurs in the same record
- **leas!** finds any extension to "leas", eg "lease", "leases", "leased", "leasehold", "leasing"; "!" is the truncation symbol
- wom\*n finds "women" or "woman". Use \* to replace a single character in a word.

## What content is in the Encyclopaedia?

**Precedents:** The Australian Encyclopaedia of Forms and Precedents contains over 4000 legal precedents and forms for non-litigious matters in more than 90 subject areas, covering all Australian jurisdictions.

**7.** Precedents and forms are all identified by a number containing a full point, eg the precedent number in the view below is Pr 1.20.

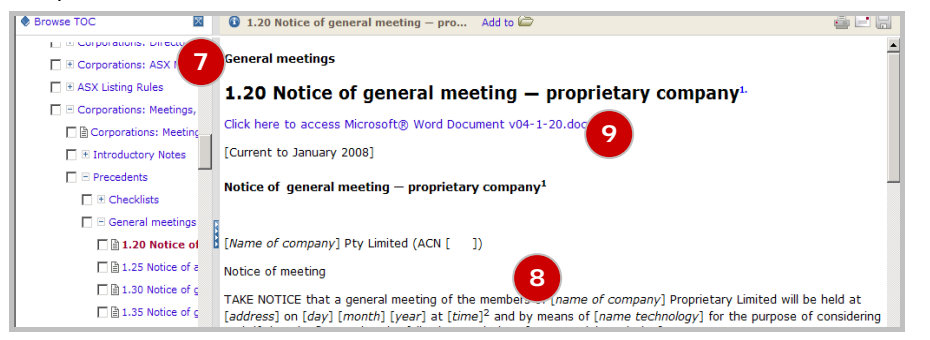

- **8.** After locating a precedent through either browsing or searching, a version of the precedent appears on your screen. This version is searchable, but does not contain all the formatting needed to create a client's document and is not suitable to download.
- **9.** Download, save and adapt a *formatted version* of the precedent by clicking on the blue link entitled "Click here to access Microsoft® Word Document" located underneath the name of the precedent as shown above. A new browser window will open containing a version of the precedent in Word. Save the document then re-open in Word to access formatting controls to adapt the document for a client's matter.

**Commentary:** Most titles in the Encyclopaedia contain authoritative, practical commentary called **Introductory Notes** which explain relevant legal concepts, and include case and legislative references.

**10.** Paragraphs of commentary contained in the Introductory Notes are identified by a number in square brackets, eg [4125].

| 🕏 Browse TOC 🛛 🕅                                 | 🟮 THE CONSTITUTION AS A STATUTORY CONTR Add to 🗁 |                                                                                                    |  |  |
|--------------------------------------------------|--------------------------------------------------|----------------------------------------------------------------------------------------------------|--|--|
|                                                  | nstitutio.                                       | [4125] Members                                                                                                    |  |  |
| 🗖 🗎 Corporations: Corporate Constitution a       |                                                  | [Current to January 2008]                                                                                                    |  |  |
| Introductory Notes  Commentary]  Bill TRODUCTION |                                                  | A company may only enforce the provisions and rights of the statutory contract against a member in their capacity as member. <sup>1.</sup> Similarly, a member may only enforce provisions referable to the rights and obligations of members as members. <sup>2.</sup> |  |  |

*Forms*: A wide range of forms is included to help identify which forms to use in clients' matters and show information needed from clients to complete the form correctly.

Over 90 commonly used ASIC and ITSA forms are included as *downloadable Word documents* ready to fill in and lodge. Click on the blue link to download and save.

For copyright reasons some forms are viewable only, but links to, or details of, each form source are included to make it easy to access an up-to-date version of each form.

## **Tips and tools**

A *currency statement* under the paragraph or precedent heading will show when the paragraph or precedent was last updated.

*Alternative terms:* When searching beware of using the terms "contract", "deed" or "agreement", as these may be used interchangeably by authors. Structure the search terms using Connectors as follows: "employment *and* agreement *or* contract *or* deed".

*After locating* an appropriate precedent or commentary paragraph using the search function, browse the full list of commentary, forms or precedents in that subject area to maximise your search result. For example, other precedents in the title may offer alternative or optional precedent clauses which might be relevant to your research.

*Desktop Guide to Precedents:* Browse the Guide to view a list of all precedents within each specified subject title and the names of precedents located in other subject titles which are related in nature to the subject area of the title.

#### **Browsing the Index**

Browse terms in the alphabetical index and directly link to the commentary, forms and precedents. After clicking on the **Browse** tab or link:

• Change the **View** to Index by clicking on the down arrow and then selecting **Index** 

• Click on the + symbol to the left of the letter which begins the word you want, eg click on the + to the left of **C** to locate the term "Call options"

• Click on the blue link to the sub-group that is closest to the word required, eg click on the **CA** link to get to "Call options". Click on the reference in blue to link to content.

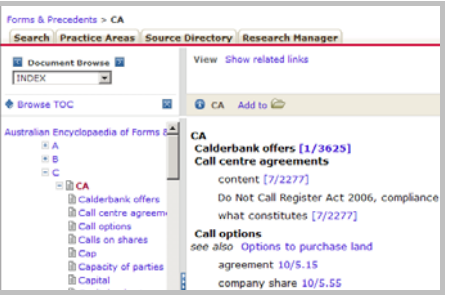

## Customer Relations: 1800 772 772